# Assign a User to a Project

ast Modified on 07/15/2025 11:56 pm EDT.

Assigning users to projects provides three main benefits:

- 1. Provides a shared record of who is involved with a project, both internally and externally
- 2. Ensures that associated users get notifications about project discussions and data submission/approval (depending on your site's **notification settings**)
- 3. Provides partner users with access to the project

There are several tools in DevResults for assigning users to projects

- Assign user(s) to a project on the project's overview page
- Assign user(s) to project(s) from the project index
- Assign project(s) to a user on the user's profile page
- Assign project(s) to user(s) from the user index
- Import assignments from the bulk imports page

**Note:** If any of these options is unavailable, your permission group does not allow you to update this information. Please speak with your supervisor.

#### Assign user(s) to a project on the project's overview page

On a project's overview tab, scroll down to the bottom to see the Staff Roles and Partner Access section.

#### Click on Assign Users.

|                                                                                                    | Example<br>DevRe                                                             | Organization<br>PSULTS |                          |                                | Quick search           | ۹ 🛛              | Help                  |  |  |  |  |
|----------------------------------------------------------------------------------------------------|------------------------------------------------------------------------------|------------------------|--------------------------|--------------------------------|------------------------|------------------|-----------------------|--|--|--|--|
| Data                                                                                                | Program                                                                      | n Info Tools Administ  | ration Bookmarks         |                                |                        |                  |                       |  |  |  |  |
| Home 🕨                                                                                              | Home 🔌 Program Info 🎽 Activities 🎽 Addressing Corruption in Local Government |                        |                          |                                |                        |                  |                       |  |  |  |  |
| Addressing Corruption in Local Government                                                           |                                                                              |                        |                          |                                |                        |                  |                       |  |  |  |  |
| University of Boulder                                                                               |                                                                              |                        |                          |                                |                        |                  |                       |  |  |  |  |
| Overvi                                                                                              | iew Pe                                                                       | rformance Budget Fina  | nce Geography Checklists | Forms Documents Calendar       | Photos Discussion IATI | <b>2</b> 1       | Diagnostics A History |  |  |  |  |
| Award                                                                                               | ling Orga                                                                    | anization              |                          |                                |                        |                  |                       |  |  |  |  |
| USAID<br>USAID<br>202-712-<br>202-712-<br>1300 Per<br>Washing<br>DC<br>20523<br>Felit or<br>Staff R | 0000<br>0001<br>nnsylvania<br>ton<br>ganization inf<br>Roles and             | Avenue, NW             | K Choose different c     | vrganization                   |                        |                  |                       |  |  |  |  |
|                                                                                                    |                                                                              | Person ↑               | Role                     | Title                          | Organization           | Permissions      |                       |  |  |  |  |
|                                                                                                    | Profile                                                                      | Aboubacar Diallo       | Reviewer                 | Finance & Administration Direc | USAID                  | Owners           |                       |  |  |  |  |
|                                                                                                    | Profile                                                                      | Adriana Campbell       | M&E Specialist           | Hiv And Aids Specialist        | Kunkle Associates      | Partner Managers |                       |  |  |  |  |
|                                                                                                    | Profile                                                                      | Isabelle Mbagbouée     | Approver                 | Deputy Executive Director      | USAID                  | Owners           |                       |  |  |  |  |
|                                                                                                    | Profile                                                                      | Mahawa Kaba            |                          | Principal Biomedical Scientist | University of Boulder  | Partner Managers |                       |  |  |  |  |
| + Assign Users                                                                                      |                                                                              |                        |                          |                                |                        |                  |                       |  |  |  |  |
| DevResults     Delete this activity     Vone                                                        |                                                                              |                        |                          |                                |                        |                  |                       |  |  |  |  |

In the popup, select the user(s) you'd like to assign to the project. You can filter the list of users by group and organization, or search by name or email in the search bar at the top. Then click **Assign**.

|                                             | Example Organization<br>DevResults                                     |   |          |                          |             |              | Quick search      | Q 🛛 🖓 Help       |           |
|---------------------------------------------|------------------------------------------------------------------------|---|----------|--------------------------|-------------|--------------|-------------------|------------------|-----------|
| Data                                        | Assign Users X                                                         |   |          |                          |             |              |                   |                  | ¢         |
| Home Add                                    | 184 of 184 users shown                                                 |   | Search u | users                    |             |              |                   | ٩ 🕸              | ) *       |
| Overv                                       | ▼ Group                                                                |   | 4 users  |                          |             |              |                   |                  |           |
| overv                                       | Contributors                                                           | C | Photo    | Email                    | First Name  | Last Name    | 1 Organization    | Group            | ⊘ History |
| Awar                                        | Managers                                                               | C | - 👩 -    | katherine.adams@devr     | Katherine   | Adams        |                   | Managers         |           |
| USAID                                       | Owners                                                                 | C |          | alyssa.allen@devresults  | Alyssa      | Allen        | Kunkle Associates | Partner Managers |           |
| 202-712                                     | Partner Managers                                                       |   | <b>2</b> | daniel.ammann@devre      | Daniel      | Ammann       |                   | Owners           |           |
| 202-712<br>1300 Pe<br>Washini               | Partners     Viewers                                                   | C |          | brian.antwerp@devresu    | Brian       | Antwerp      |                   | Partner Managers |           |
| DC<br>20523                                 |                                                                        |   | - 🚯      | moussa.badjan-young@     | Moussa      | Badjan-Young |                   | Contributors     |           |
| ✓Edit o                                     | Aid Alternatives, Incorporated     Bhasker International, Inc.         |   | z 💿      | siri.bahirini@devresults | Siri        | Bahirini     |                   | Contributors     |           |
| Stoff 1                                     | Caudill Associates                                                     | C |          | carly.baker@devresults   | Carly       | Baker        |                   | Partner Managers |           |
| Stall                                       | Committee for Collaborative Collaboratio  Example Partner Organization | C | - 🔇      | jean-claude.bamba@de     | Jean-Claude | Bamba        |                   | Contributors     |           |
|                                             | Gates Foundation                                                       |   | 2        | ansoumane.bangoura@      | Ansoumane   | Bangoura     |                   | Partner Managers |           |
|                                             | Gerhart Relief Services     Keller Consulting                          |   | 2 🌍      | jeanne.bell@devresults   | Jeanne      | Bell         |                   | Owners           |           |
|                                             | Kunkle Associates                                                      |   |          | john.bender@devresult    | John        | Bender       |                   | Owners           |           |
|                                             | Sebastian Foundation University of Boulder                             | н | - 62     | christine.benga@devres   | Christine   | Benga        |                   | Owners           |           |
| + Assig                                     | Ø Cancel                                                               |   |          |                          |             |              |                   | ✓ Assign         |           |
| DevResults     Delete this activity     One |                                                                        |   |          |                          |             |              |                   |                  |           |

If the user is not listed in the popup index, see: Manage Users.

**Optional:** In the **Role** column, add the role the user has for this project. This might differ from their formal job title, as users might have different roles within different projects.

# Assign user(s) to project(s) from the project index

- Go to the user index at **Program Info > Projects.**
- Select one or more projects using the checkboxes to the left of each user. You can filter the projects to find those of interest using the filters on the left, *e.g.* to select all projects for a certain organization or with a certain tag.
- Click Assign users.
- Select user(s) from the pop-up. You can filter the users to find those of interest using the filters on the left, *e.g.* to select all users in a certain organization or in a certain user group.
- Click Assign.

| Example Organization<br>DevResults |                                                                    | Quick search                       | ۹ 🤇           | Help       |        |
|------------------------------------|--------------------------------------------------------------------|------------------------------------|---------------|------------|--------|
| Data Program Info Tools Administ   |                                                                    |                                    |               |            |        |
| Home 🕨 Program Info 🔺 Activities   |                                                                    |                                    |               |            |        |
| 45 of 45 activities shown          | Search activities                                                  |                                    |               | ٩          | ¢-     |
| ▼ Geography                        | 3 activities ★Bookmark Assign indicators Assign tags Assign sector | rs Assign reporting periods by dat | es Assign use | ers Change | status |
| ▶ □ Boké                           | ⑪ Delete                                                           |                                    |               |            |        |
| 🕨 🗆 Conakry                        |                                                                    |                                    |               |            |        |
| 🕨 🗖 Faranah                        | Name                                                               | r∱ Ref#                            | star. Date    | Status     |        |
| 🕨 🗆 Kankan                         | Access to School Lunches                                           | 01-519-HBD-00-54                   | 22 Dec 2015   | Active     | B      |
| 🕨 🗔 Kindia                         | Addressing Corruption in Local Government                          | 01-172-FEE-00-667                  | 16 Apr 2018   | Active     | 1      |
| ▶ 🗆 Labé                           | AgriMAX                                                            | 01-950-GDC-00-47                   | 19 Sep 2017   | Active     | ι.     |
| ▶ □ Mamou                          | Apprendre à Lire                                                   | 01-990-IGI-00-851(                 | 12 Feb 2020   | Active     | F      |
| Nzérékoré                          | Bednets Distribution Program                                       | 01-565-CAE-00-817                  | 14 Oct 2016   | Active     | 5      |
| ▼ Status                           | Better Health Alliance                                             | PEP-572-BOE-00-7                   | 5 May 2016    | Active     | S      |
| Active                             | <ul> <li>Building Responsiveness In Local Governments</li> </ul>   | 01-427-DEB-00-426                  | 21 Apr 2018   | Active     | F      |
| Completed                          | Business Infrastructure Revitalization Project                     | 01-186-GDC-00-42                   | 27 Jan 2018   | Active     | 1      |
| Not Started                        | Capable Local Governance                                           | 01-964-CAF-00-634                  | 8 Jan 2016    | Active     | k      |
| ▶ Mechanism                        | Capacity Development in Rural Areas                                | 01-431-IFH-00-195                  | 19 Jan 2016   | Active     | 1      |
|                                    | Changing Lives through Technology                                  | 01-909-CGI-00-461                  | 5 Jul 2018    | Active     | 1      |
| ▼ Framework                        | Commercial Agribusiness for Sustainable Horticulture Program       | 01-737-DAF-00-46(                  | 21 Jul 2018   | Active     |        |
| Main Framework                     | Communities of Hope                                                | 01-873-HBB-00-83                   | 17 Aug 2018   | Active     | 4      |
| Greign Assistance Framework        | Community Health Services Strengthening                            | PEP-925-EHC-00-45                  | 27 Nov 2017   | Activo     | F      |
| ▼ Sector                           | Community Relief and Mitigation Project                            | 01-835-FFE-00-437                  | 7 Feb 2016    | Active     | - F    |
| Agriculture                        | Community Renear for Patter Municipal Palicy                       | 01 727 EIR 00 771                  | 11 Nov 2016   | Active     |        |
|                                    | Community support for better municipal Policy                      | 01-727-FIB-00-771                  | 111407 2016   | Active     |        |
| DevResults                         |                                                                    |                                    |               | 🕂 New Ac   | tivity |

### Assign project(s) to a user on the user's profile page

- At the bottom of an individuals' profile page, click **Assign Projects.**
- Select project(s) from the pop-up. You can filter the projects to find those of interest using the filters on the left, *e.g.* to select all projects for a certain organization or with a certain tag.
- Click Assign.

**Optional:** In the **Role** column, add the role the user has for this project. This might differ from their formal job title, as users might have different roles within different projects.

#### Assign project(s) to user(s) from the user index

- Go to the user index at **Administration > Users**.
- Select one or more users using the checkboxes to the left of each user. You can filter the users to find those of interest using the filters on the left, *e.g.* to select all users in a certain organization or in a certain user group.
- Click Assign projects.
- Select project(s) from the pop-up. You can filter the projects to find those of interest using the filters on the left, *e.g.* to select all projects for a certain organization or with a certain tag.
- Click Assign.

#### Import assignments from the bulk imports page

- Go to Tools > Bulk Imports.
- Download the template for Project Roles.
- Add a row for each project-user assignment. You can add as many assignments as needed for multiple users and multiple projects.
- Import the template by clicking on the Import Project Roles button on the Bulk Imports page and following the prompts in the pop-up.

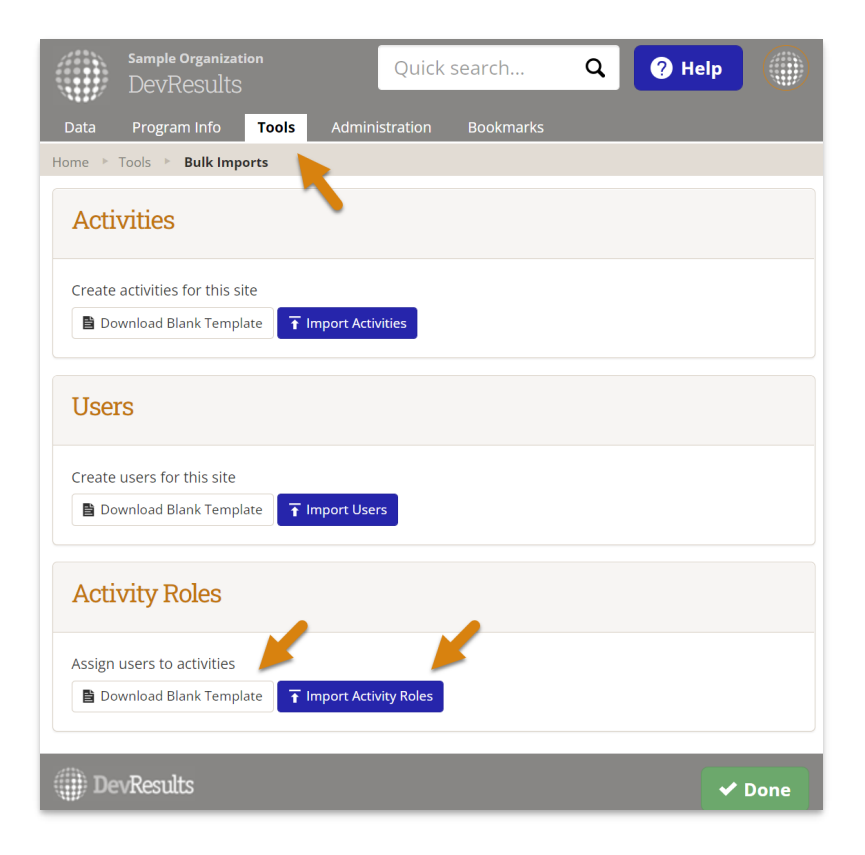

Example template with project-user assignments:

| x    | <b>5</b> • ? •       | 0-         | Activity Roles.xlsx - Excel ? 📧                         | – 🗆 ×   |  |  |
|------|----------------------|------------|---------------------------------------------------------|---------|--|--|
| FI   | LE HOME              | INSERT PA  | GE LAYOUT FORMULAS DATA REVIEW VIEW DEVELOPER MI        | icros * |  |  |
| Н9   | -                    | ×          | fx                                                      | ~       |  |  |
|      | А                    |            | ВСС                                                     | [ ▲     |  |  |
| 1    | Activity             | -          | User 🔽 Role                                             | Ψ.      |  |  |
| 2    | Access to Scho       | ol Lunches | gianna.nelson@devresultsdemo.com Project Manager        |         |  |  |
| 3    | Access to Scho       | ol Lunches | hawa.gnimagnon@devresultsdemo.com Subject matter expert |         |  |  |
| 4    | Access to Scho       | ol Lunches | jennifer.sullivan@devresultsdemo.com Approver           |         |  |  |
| 5    | Better Health A      | Alliance   | gianna.nelson@devresultsdemo.com Project Manager        |         |  |  |
| 6    | Better Health A      | Alliance   | yacine.sylla@devresultsdemo.com Data entry              |         |  |  |
| 7    | Better Health A      | Alliance   | mohamed.sassine@devresultsdemo.com COP                  |         |  |  |
| 8    |                      |            |                                                         | -       |  |  |
| -    | Activity             | y Roles    | ÷ : •                                                   | ►       |  |  |
| READ | READY 🔚 🗏 – — + 100% |            |                                                         |         |  |  |

**Optional:** In the **Role** column, add the role the user has for this project. This might differ from their formal job title, as users might have different roles within different projects.

Didn't answer your question? Please email us athelp@devresults.com.

#### **Related Articles**